# **DYON W-LAN REPEATER**

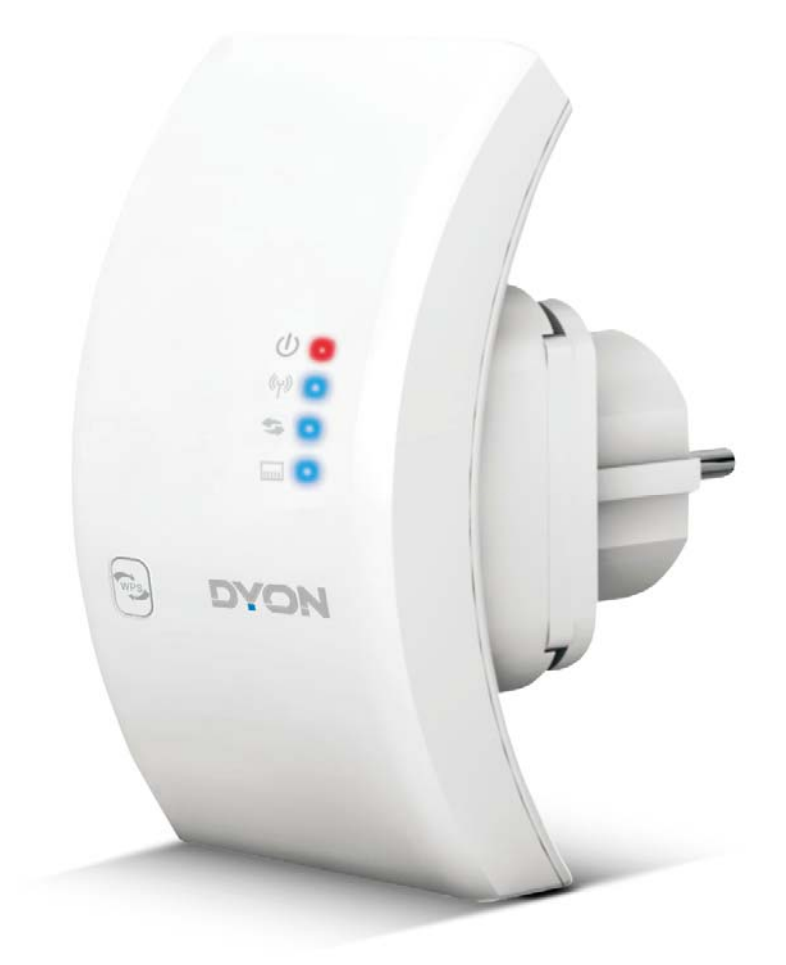

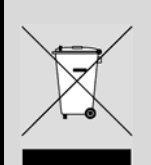

# Hinweise zum Umweltschutz

Dieses Produkt darf am Ende seiner Lebensdauer nicht über den normalen Haushaltsabfall entsorgt werden, sondern muss an einem Sammelpunkt für das Recycling von elektrischen und elektronischen Geräten abgegeben werden. Das Symbol auf dem Produkt, in der Gebrauchsanleitung oder auf der Verpackung weist darauf hin.

Die Werkstoffe sind gemäß ihrer Kennzeichnung wieder verwertbar. Mit der Wiederverwendung, der stofflichen Verwertung oder anderen Formen der Verwertung von Altgeräten leisten Sie einen wichtigen Beitrag zum Schutze unserer Umwelt. Bitte fragen Sie bei Ihrer Gemeindeverwaltung nach der zuständigen Entsorgungsstelle.

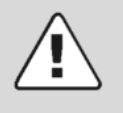

## Entsorgungshinweis

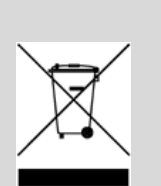

Bitte werfen Sie das defekte Gerät nicht in den normalen Hausmüll. Bringen Sie das defekte Gerät zu Ihrem Fachhändler oder zu einer entsprechenden Sammelstelle. Damit ermöglichen Sie eine umweltgerechte Entsorgung.

# Wichtige Sicherheitshinweise

- 1) Lesen Sie diese Hinweise.
- 2) Beachten Sie diese Hinweise.

3) Beachten Sie alle Warnhinweise.

4) Befolgen Sie alle Hinweise.

5) Benutzen Sie das Gerät nicht in unmittelbarer Nähe von Wasser.

6) Installieren Sie das Gerät nur entsprechend der Bedienungsanleitung.

7) Installieren Sie das Gerät nicht in unmittelbarer Nähe von Wärmequellen, wie Heizkörpern, Heizgeräten, Herden oder sonstigen Geräten (einschließlich Verstärkern), die Wärme erzeugen.

8) Stellen Sie es nicht im Badezimmer oder in der Küche neben einem Wasch- oder Spülbecken auf und vermeiden

Sie auf alle Fälle direkten Kontakt mit Wasser.

9) Das Gerät muss an einer geerdeten Steckdose angeschlossen werden.

10) Versuchen Sie nicht das Gerät zu öffnen.

11) Bitte fertigen Sie vor der erstmaligen Verwendung unseres Produktes eine Datensicherung an.

12) Wir haften nicht für den Verlust von Daten, es sei denn, es ist uns Vorsatz oder grobe Fahrlässigkeit vorzuwerfen. In jedem Falle ist die Haftung bei Datenverlust auf den Aufwand

beschränkt, der notwendig ist, um anhand vorhandener Sicherungskopien die verlorenen Daten auf der Anlage des

Nutzers wiederherzustellen.

13) Wenden Sie sich mit Wartungsarbeiten nur an einen autorisierten Kundendienst. Wenden Sie sich an einen Kundendienst, wenn das Gerät in irgendeiner Weise beschädigt wurde, wenn beispielsweise Feuchtigkeit oder Fremdkörper in das Gerät eingedrungen sind, das Gerät Regen oder Feuchtigkeit ausgesetzt war, wenn das Gerät nicht richtig funktioniert oder heruntergefallen ist.

14) Das Gerät ist zur Benutzung in moderatem Klima ausgelegt.

15) Setzen Sie das Gerät nicht Spritzwasser oder Tropfwasser aus.

**WARNHINWEIS:** Zur Vermeidung von Feuer und Stromschlag setzen Sie das Gerät bitte weder Regen noch Feuchtigkeit aus.

# Inhalt

| 1 Bestimmungsgemäßer Gebrau         | ch 6      |
|-------------------------------------|-----------|
| 2 Support                           | 6         |
| 3 Konformität                       | 7         |
| 4 Spezifikationen                   | 7         |
| 5 Verpackungsinhalt                 | 8         |
| 6 Anschlüsse                        | 8         |
| 7 Inbetriebnahme                    | 9         |
| 8 Konfiguration mit Wizard          | 10        |
| 8.1 Konfiguration per Netzwerkkabel |           |
| 8.2 Kabellose Konfiguration (WLAN)  |           |
| 8.4 Konfiguration WLAN AP Modus     |           |
| 9 Verbindung mit dem PC             | 17        |
| 9.1 Computers hinzufügen (WLAN)     | 17        |
| 9.2 Computers hinzufügen (LAN)      | 18        |
| 10 Konfiguration ohne Wizard        | 19        |
| 10.1 Basis Konfiguration WLAN       | 19        |
| 10.2WLAN Sicherheit                 |           |
| 10.3 Sichern / Wiederherstellen     |           |
| 10.4 Firmware Upgrade               |           |
| 11 Carantiabadingungan              | 25<br>ົງຂ |
| i i Garaniiebeuniyunyen             | 20        |

# 1 Bestimmungsgemäßer Gebrauch

Beim WiFi Repeater handelt es sich um ein LAN/WLAN Netzwerkverbindungsgerät, dass speziell für die Netzwerk Anforderungen in kleineren Unternehmen und Büro- und Home-Office Netzwerken konzipiert wurde. Es ermöglicht die Erweiterung eines WLAN Netzwerks mit mehreren Access Points (AP), ohne ein kabelgebundenes Backbone für die Verbindung nutzen zu müssen. Der Einsatz mit anderen 802.11b/g/n WLAN Geräten wird ebenfalls unterstützt. Dies ist der ausschließliche Nutzungszweck des Geräts. Bitte beachten Sie alle Informationen in dieser Bedienungsanleitung, insbesondere die Sicherheitshinweise. Jegliche andere Nutzung wird als nicht bestimmungsgemäß angesehen und kann zu Schäden oder Verletzungen führen. Weiterhin verlieren Sie damit alle Garantieansprüche. Der Hersteller übernimmt keinerlei Haftung für Schäden aufgrund nicht bestimmungsgemäßer Benutzung. Diese Anleitung weicht möglicherweise leicht von Ihrem Gerät ab. Änderungen bleiben vorbehalten. Bitte folgen Sie den Hinweisen im Gerät.

# 2 Support

# URL: http://www.dyon.eu

Auf unserer Website finden Sie neueste Informationen über dieses Gerät, über andere Produkte unseres Unternehmens und über unser Unternehmen selbst. Falls Sie Fragen oder Probleme haben, lesen Sie die FAQ's auf unserer Website oder wenden Sie sich an unseren Kundendienst <u>support@dyon.eu</u>.

# 3 Konformität

Hiermit erklärt Axdia International GmbH, dass sich dieses Gerät in Übereinstimmung mit den grundlegenden Anforderungen und den anderen relevanten Vorschriften der Richtlinie 1999/5/EG befindet.

Die CE Konformitätserklärung zu diesem Produkt finden Sie im Internet auf: <u>www.dyon.eu</u> – Service – Downloads (<u>http://www.dyon.eu/web/page\_mp\_2\_ump\_20.html</u>)

# 4 Spezifikationen

- Wirless LAN 300 MBit/s Repeater
- Standards IEEE 802.11n (Draft 2.0)
  - IEEE 802.11g
  - IEEE 802.11b
- Datenübertragung bis zu 300 MBit/s
- Frequenzbereich: 2,4 2,4835 GHz
- 2 x 3dBi PCBA Antenne
- Lan: 10/100 MBit/s
- Unterstützt WMM, WMM-APSD, Access Point Funktion (AP) WDS Repeater, webbasierte Konfiguration
- 1x 10/100 Mbps Auto-Negotiation
- Ethernet LAN Port
- SSID BC + MAC, Zugriffsberechtigungsliste 64/128/152 bit WEP, entspricht 128 bit WPA (TKIP/AES), MIC, IV
- Expansion, Shared Key Authentifizierung, IEEE

# 5 Verpackungsinhalt

- 1 x Dyon Wifi Repeater
- 1 x RJ45 Netzwerkkabel
- 1 x Bedienungsanleitung

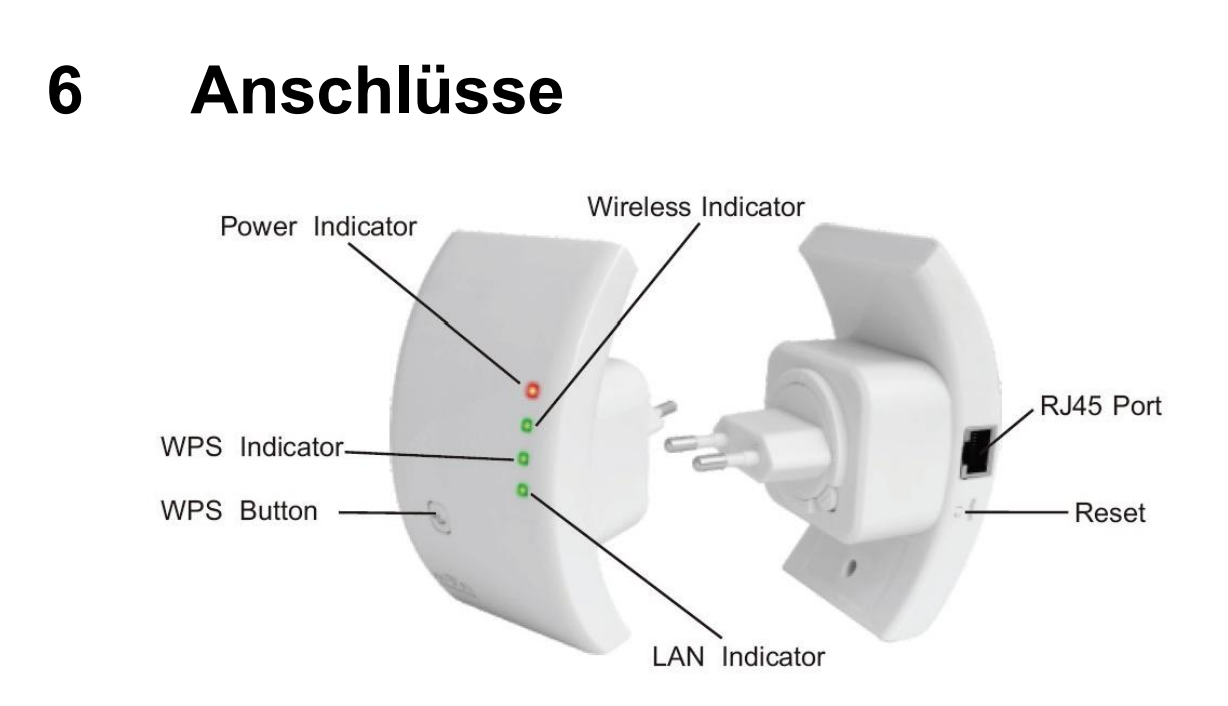

- Hinweis: Für einen Reset des Wifi-Repeater müssen Sie den Reset Button für ca. 4 Sekunden gedrückt halten. Automatische Kanalauswahl im kabellosen Betrieb
- Unterstützt Sicherung & Wiederherstellung einer Konfigurationsdatei
- WPS Hardware Button

## 7 Inbetriebnahme

Beachten Sie bitte nachfolgende Schritte zum Einrichten eines typischen Heim WLAN Infrastructure Netzwerks.

### WLAN Repeater Modus

Sie benötigen einen Internet Zugang über einen WiFi AP oder Router.

### WLAN AP Modus

Sie benötigen einen Internet Zugang über einen Breitband Router.

Verbinden Sie den Wifi-Repeater dann mit< einem Netzwerkkabel mit Ihrem Switch oder Router.

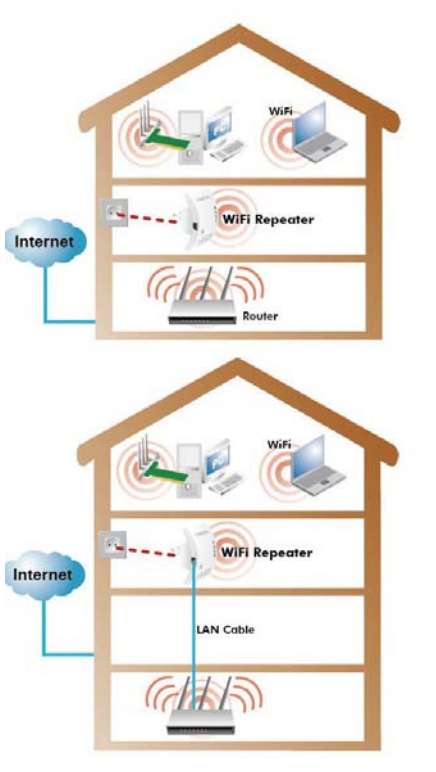

## 8 Konfiguration mit Wizard

Verbinden Sie den Wifi-Repeater mit dem beiliegenden Netzwerkkabel direkt mit Ihrem PC um den WiFi-Repeater zu konfigurieren. Sie haben auch die Möglichkeit den Wifi-Repeater kabellos einzurichten. Wir empfehlen jedoch den Anschluss per beiliegendem RJ45 Kabel.

## 8.1 Konfiguration per Netzwerkkabel

- 1. Verbinden Sie den Wifi-Repeater mit einer Wandsteckdose. Verbinden Sie Ihren PC anschließend mit dem beiliegenden Netzwerkkabelkabel mit dem WiFi Repeater.
- Zunächst müssen Sie Ihren PC so einstellen, dass dieser sich im selben IP-Adressbereich wie der Wifi-Repeater befindet. Öffnen Sie dazu den "Status von LAN Verbindung". Sie finden diesen Punkt unter: Start – Systemsteuerung – Netzwerk- und Internetverbindungen – Netzwerkverbindungen – Doppelklick auf LAN Verbindung. Klicken Sie dann auf

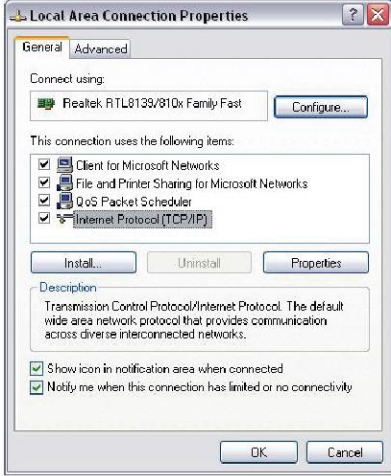

"Eigenschaften". Das Fenster "Eigenschaften von LAN-Verbindung" öffnet sich. Markieren Sie "Internetprotokoll (TCP/IP[v4])" und klicken Sie auf "Eigenschaften". Sollte keine LAN Verbindung angezeigt werden, so überprüfen Sie, ob die Geräte eingeschaltet und mit einem funktionierenden LAN Kabel ordnungsgemäß angeschlossen sind.  Wählen Sie hier den Punkt "Folgende IP-Adresse" verwenden und tragen Sie folgende Werte ein: ,IP-Adresse: [192.168.10.X] (x steht für eine Zahl von 2 bis 254)
 Subnetzmaske: 255.255.255.0

| eneral<br>You can get IP settings assigned<br>this capability. Otherwise, you ne                                                                                                    | automatically if your network supports<br>ed to ask your network administrator fo |
|----------------------------------------------------------------------------------------------------|-----------------------------------------------------------------------------------|
| O Obtain an IP address autor     O Ubtain an IP address autor                                                                                                    | atically                                                                          |
| IP address:                                                                                                    | 192.168.2.100                                                                     |
| Sybnet mask:                                                                                                    | 255.255.255.0                                                                     |
| Default gateway:                                                                                                    | 192.168.2.1                                                                       |
| O Dbtain DNS server address                                                                                                    | automatically                                                                     |
| O Use the following DNS served as the following DNS served as the following DNS ser | er addresses:                                                                     |
| Preferred DNS server:                                                                                                    |                                                                                   |
| Alternate DNS server:                                                                                                    |                                                                                   |
|                                                                                                    | Advanced.                                                                         |

 Öffnen Sie Ihren Web Browser und tragen folgenden Wert in die Adresszeile ein: <u>http://192.168.10.1</u>
 (Standard IR-Adresse des Wijfi-R

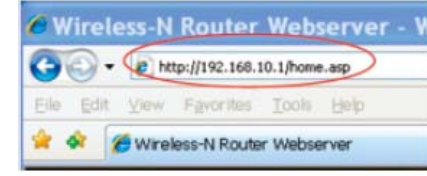

(Standard IP-Adresse des Wifi-Repeater)

 Das Login Fenster öffnet sich.
 Benutzername = admin Passwort = admin Bestätigen Sie Ihre Eingaben abschließend mit "OK".

| R                                                                                              | 1                                                                                                    |                                              |
|------------------------------------------------------------------------------------------------|----------------------------------------------------------------------------------------------------|----------------------------------------------|
| The server 192.1<br>username and pa<br>Warning: This se<br>password be sen<br>without a secure | 66.0.1 at Wireless Access Por<br>assword.<br>rver is requesting that your us<br>t in an insecure manner (basic<br>connection). | t requires a<br>ername and<br>authentication |
|                                                                                                |                                                                                                    |                                              |
| User name:                                                                                     | 🖸 admin                                                                                                    | ~                                            |
| User name:<br>Bassword:                                                                        | g admin                                                                                                    | ~                                            |
| User name:<br>Password:                                                                        | admin  admin  Bemember my passwo                                                                                               | rd i                                         |

6. Sie befinden sich nun im Access Point Status. Klicken Sie links unter den Einstellungen auf "Setup Wizzward".

Wählen Sie dann, Wireless Repeater Mode (Station)" und klicken Sie auf "Next" um fortzufahren.

|                                     | WIRELESS - REPEATE                 | R                                          |
|-------------------------------------|------------------------------------|--------------------------------------------|
| eless Repeater/AP<br>Setup Wizard   | Access Point                       | Status                                     |
| Professional Setup<br>LAN Interface | This page shows the cur<br>device. | rent status and some basic settings of the |
| Wireless                            | System                             |                                            |
| Basic Settings                      | Uptime                             | 0day:0h:25m:46s                            |
| Security                            | Firmware Version                   | RptW.253.2.0913                            |
| Schedule                            | Build Time                         | Thu Sep 13 14:37:21 CST 2012               |
| WPS                                 | Operation Mode                     | Bridge                                     |
| Management                          | Wireless Configuration             |                                            |
| Status                              | Mode                               | AP                                         |
| Save/Reload Settings                | Band                               | 2.4 GHz (B+G+N)                            |
| Reboot                              | SSID                               | WiFi-Repeater                              |
|                                     | Channel                            | 11                                         |
|                                     | Encryption                         | Disabled                                   |
| guage: English 🔽                    | BSSID                              | 80:3f:5d:94:39:f8                          |
|                                     | Associated Clients                 | 1                                          |
|                                     | TCP/IP Configuration               |                                            |
|                                     | Attain IP Protocol                 | Fixed IP                                   |
|                                     | IP Address                         | 192.168.10.1                               |
|                                     | Subnet Mask                        | 255.255.255.0                              |
|                                     | Default Gateway                    | 0.0.0.0                                    |
|                                     | DHCP Server                        | Enabled                                    |
|                                     | MAC Address                        | 80:3f:5d:94:39:f8                          |

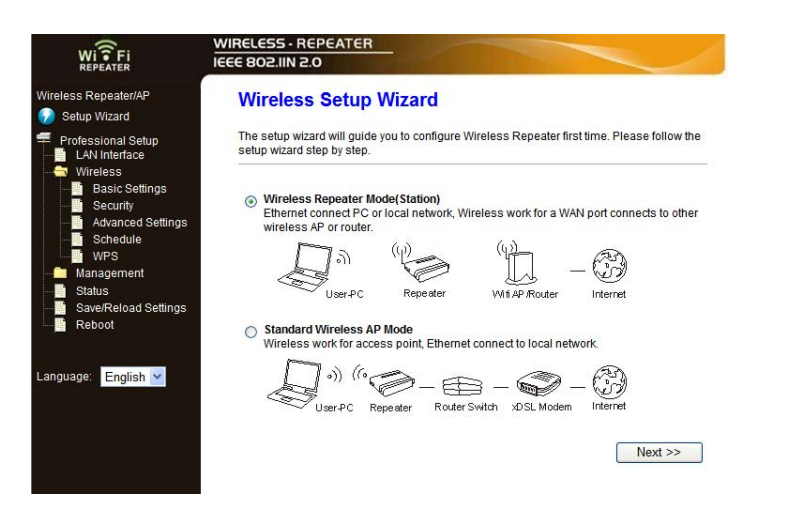

 Klicken Sie im folgenden Fenster zunächst auf "Refresh List" um die Anzeige zu aktualisieren. Wählen Sie dann unter "Select" das gewünschte WLAN Netzwerk anhand der aufgelisteten SSID aus und klicken Sie auf "Next" um fortzufahren.

|                                                                   | WIRELESS - REPEA                                     |                                                     |                          |                                     |           | _     |
|-------------------------------------------------------------------|------------------------------------------------------|-----------------------------------------------------|--------------------------|-------------------------------------|-----------|-------|
| /ireless Repeater/AP                                              | Wireless Re                                          | peater Mode                                         | (Static                  | on)                                 |           |       |
| Professional Setup<br>LAN Interface<br>Wireless<br>Basic Settings | Welcome to the Co<br>The Wizard assists<br>extended. | nfiguration Wizard of t<br>you in registering the V | the Wirele<br>ViFi Repea | ss Repeater<br>ater at the radio ne | etwork to | be    |
| Advanced Settings                                                 | SSID                                                 | BSSID                                               | Channel                  | Encryption                          | Signal    | Selec |
| Schedule                                                          | AXWAN-PM                                             | bc:05:43:10:b4:64                                   | 2<br>B+G+N               | WPA-<br>PSK/WPA2-PSK                | 100%      | Selec |
| Management<br>Status                                              | AXWAN                                                | 00:50:7f.60:f4:98                                   | 6<br>B+G+N               | WPA-<br>PSK/WPA2-PSK                | 60%       | Selec |
| Save/Reload Settings<br>Reboot                                    | AXWAN                                                | 00:50:7f:ae:f6:b0                                   | 6<br>B+G+N               | WPA-<br>PSK/WPA2-PSK                | 20%       | Selec |
|                                                                   | AXWAN                                                | 00:50:7f:ae:f1:18                                   | 6<br>B+G+N               | WPA-<br>PSK/WPA2-PSK                | 5%        | Selec |
| anguage: English 👱                                                | <                                                    | < Back                                              | B+G+N                    | Save & F                            | leboot    |       |

8. Erscheint nachfolgendes Fenster ist keine weitere Einstellung/Änderung notwendig. Geben Sie nur noch Ihren entsprechenden WLAN Schlüssel ein. <u>Der WLAN Schlüssel ist</u> identisch mit dem WLAN Schlüssel Ihres WLAN Routers. Klicken Sie nach der Eingabe des Schlüssels auf "Save and Reboot".

| WI FI<br>REPEATER                                                                     | WIRELESS - REPEAT                                          | ER                                                            |                                                   |
|---------------------------------------------------------------------------------------|------------------------------------------------------------|---------------------------------------------------------------|---------------------------------------------------|
| Wireless Repeater/AP 쥿 Setup Wizard                                                   | Wireless Rep                                               | eater Mode(Stati                                              | on)                                               |
| Professional Setup<br>LAN Interface<br>Wireless                                       | Welcome to the Confi<br>The Wizard assists yo<br>extended. | guration Wizard of the Wire<br>u in registering the WiFi Repa | less Repeater<br>eater at the radio network to be |
| Basic Settings     Security     Advanced Settings     Schedule     WPS     Management | Connect toSSID:<br>Key:                                    | Re-Select<br>AXWAN-PM                                         |                                                   |
| Status<br>Save/Reload Settings<br>Reboot                                              | <<                                                         | Back                                                          | Save & Reboot                                     |
| Language: English 💙                                                                   |                                                            |                                                               |                                                   |

9. Wenn Sie folgendes Bild erhalten, ist die Installation beendet:

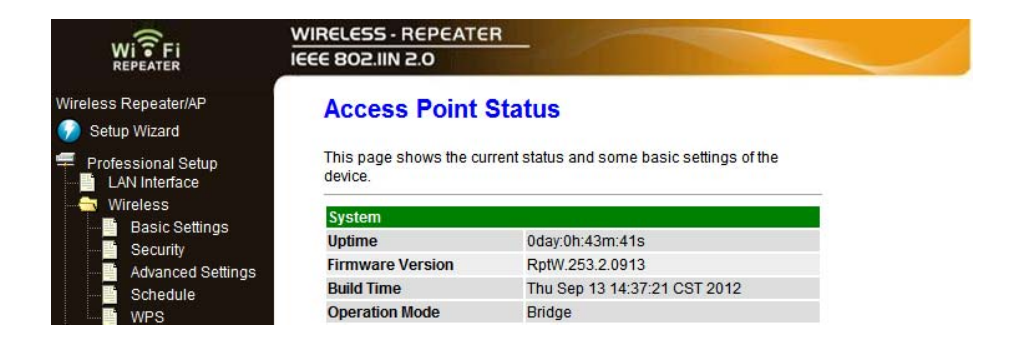

## 8.2 Kabellose Konfiguration (WLAN)

1. Verbinden Sie den Wifi - Repeater mit einer Wandsteckdose.

- 2 Klicken Sie auf das WLAN Icon (Image: Second strain of the second strain of the second s
- Folgen Sie dann Kapitel 4.1, Schritt 2 bis 10. Wählen Sie jedoch in diesem Fall die "Drahtlose Netzwerkverbindung" aus.

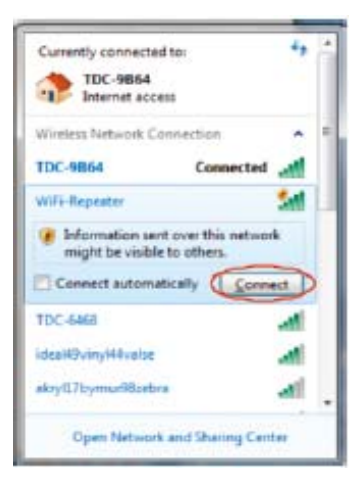

### 8.3 Konfiguration per WPS Button

- 1. Verbinden Sie den Wifi-Repeater mit einer Wandsteckdose.
- 2 Stellen Sie sicher, dass der "Wireless Repeater Mode (Station)" Modus ausgewählt ist.
  - a) Drücken Sie den WPS Button Ihres AP/Routers für ca. 3 Sekunden. Beachten Sie diesbezüglich auch das Handbuch des verwendeten AP/Routers.
  - b) Drücken Sie den WPS Button des Wifi-Repeaters f
    ür ca. 7 - 10 Sekunden.
  - c) Warten Sie einige Sekunden, bis der Wifi-Repeater einsatzbereit ist. Die Wireless SSID und der KEY des Wifi-Repeaters sind identisch mit dem Ihres AP/Routers.

## 8.4 Konfiguration WLAN AP Modus

- 1. Verbinden Sie den Wifi-Repeater mit einer Wandsteckdose.
- 2. Folgen Sie dann Kapitel 4.1, Schritt 2 bis 5.
- 3. Wählen Sie unter Punkt 6 dann den "Standard Wireless AP Mode" aus und klicken Sie auf "Next" um fortzufahren.

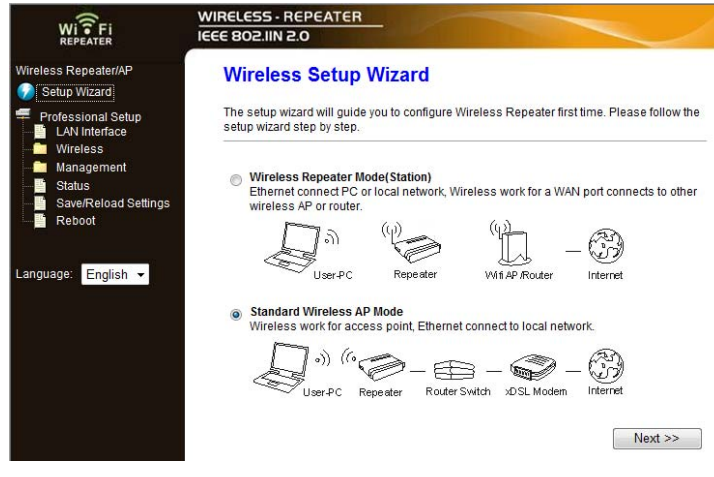

4. Klicken Sie dann "Save & Reboot".

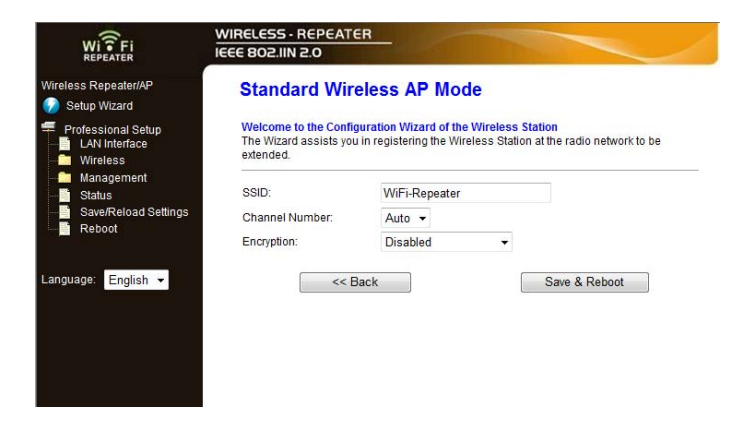

 Die Einstellungen werden gespeichert. Schalten Sie den Wifi-Repeater in dieser Zeit nicht aus und starten Sie das Gerät nicht neu. Der Wifi-Repeater ist nach der angezeigten Wartedauer dann einsatzbereit.

#### 9 Verbindung mit dem PC

#### 9.1 Computers hinzufügen (WLAN)

- 1. Starten Sie Ihren PC und melden Sie sich ggf. an.
- Klicken Sie mit der rechten Maustaste auf das WLAN Icon ( 2. oder 🗎 in der Systray, der rechten unteren Ecke Ihres Desktops.
- 3. Wählen Sie das entsprechende, drahtlose Netzwerk aus der Liste aus und klicken Sie auf "Verbinden".
- 4. Geben Sie dann ggf. den entsprechenden Sicherheitsschlüssel ein und bestätigen Sie Ihre Eingabe mit "OK". Sie sehen eine Bestätigung wenn Sie mit dem drahtlosen Netzwerk verbunden sind.
- 5. Sie können dann wie folgt (hier unter Windows 7) prüfen, ob der Computer dem Netzwerk ordnungsgemäß hinzugefügt wurde:
  - Drücken Sie den Startbutton 🔮 oder 🚥
  - Wechseln Sie in die Systemsteuerung
  - Geben Sie im Suchfeld (rechts oben) "Netzwerk" ein
  - Wählen Sie unter "Netzwerk- und Freigabecenter" den Punkt "Netzwerkcomputer und -geräte anzeigen" aus
  - Der neu hinzugefügte Computer wird hier angezeigt, ebenso wie andere Computer und Geräte die Teil des Netzwerks sind
  - Werden keine Computer und Geräte angezeigt, so Hinweis: prüfen Sie ob die "Netzwerkerkennung und Dateifreigabe" aktiviert ist.

## 9.2 Computer hinzufügen (LAN)

- 1. Verbinden Sie den Computer mit dem beiliegenden Netzwerkkabel mit dem WiFi Repeater.
- 2. Sie können dann wie folgt (hier unter Wndows 7) prüfen, ob der Computer dem Netzwerk ordnungsgemäß hinzugefügt wurde:
  - Drücken Sie den Startbutton 🔮 oder
  - Wechseln Sie in die Systemsteuerung
  - Geben Sie im Suchfeld (rechts oben) "Netzwerk" ein
  - Wählen Sie unter "Netzwerk- und Freigabecenter" den Punkt "Netzwerkcomputer und -geräte anzeigen" aus
  - Der neu hinzugefügte Computer wird hier angezeigt, ebenso wie andere Computer und Geräte die Teil des Netzwerks sind

Hinweis: Werden keine Computer und Geräte angezeigt, so prüfen Sie ob die "Netzwerkerkennung und Dateifreigabe" aktiviert ist.

### Weitere Informationen finden Sie hier:

- <u>http://windows.microsoft.com/de-DE/windows7/Add-a-device-or-</u> computer-to-a-network
- <u>http://windows.microsoft.com/de-DE/windows7/Setting-up-a-</u> wireless-network
- <u>http://windows.microsoft.com/de-DE/windows-vista/Setting-u p-a-</u> wireless-network

## 10 Konfiguration ohne Wizard

## 10.1 Basis Konfiguration WLAN

Klicken Sie im webbasierten Konfigurationsmenü auf den Punkt "Wireless -\* Basic Settings" wird Ihnen folgendes Bild in Ihrem Browser angezeigt.

| WI TEPEATER                                                            | WIRELESS - REPEAT                                                                        | ER                                                                   | The second                                       | ~                                             |
|------------------------------------------------------------------------|------------------------------------------------------------------------------------------|----------------------------------------------------------------------|--------------------------------------------------|-----------------------------------------------|
| WFI-Repeater<br>Overview<br>Setup Wizard<br>Wireless<br>Basic Settings | Wireless Bas<br>This page is used to c<br>to your Access Point. H<br>network parameters. | ic Settings<br>anligure the parameters h<br>lere you may change wire | or wireless LAN client<br>less encryption settin | s which may connect<br>gs as well as wireless |
| Site Survey                                                            | Disable Wireless                                                                         | LAN Interface                                                        |                                                  |                                               |
| Advanced Settings                                                      | Mode:                                                                                    | Repeater 🐱                                                           | Multiple AP                                      |                                               |
| Schedule                                                               | Network Type:                                                                            | Infrastructure 🐱                                                     |                                                  |                                               |
| Management                                                             | SSID of Connect to:                                                                      | WiFi-Repeater                                                        |                                                  | Started                                       |
| Save/Reload Settings                                                   | Enable Universa                                                                          | Repeater Mode (Acting                                                | as AP and client sim                             | ultaneouly)                                   |
| Rebuta                                                                 | SSID of Extended Inte                                                                    | wiFi-Repeater                                                        | 1                                                |                                               |
|                                                                        | Band:<br>Channel Width:<br>Control Sideband:<br>Channel Number:                          | 2.4 GHz (B+G+N)<br>4000Hz<br>Dpper<br>6<br>0                         |                                                  |                                               |
|                                                                        | Broadcast SSID:                                                                          | Enabled 💌                                                            |                                                  |                                               |

Sie können hier die für die Konfiguration erforderlichen, minimalen Einstellungen vornehmen, wie .B.SID (Name des kabellosen Netzwerks) und WLAN Kanal. Der WLAN AP Modus kann mit minimalen Einstellungen eingerichtet werden.

| Auswahl             | Beschreibung                           |
|---------------------|----------------------------------------|
| Disable Wireless    | Wireless Funktion On (An) / Off (Aus)  |
| Mode                | Unterstützt AP oder Repeater Modus     |
| SSID of wireless AP | Der "Name" Ihres drahtlosen Netzwerks. |
| SSID of Extended    | Universal Repeater Modus (Arbeitet     |
|                     | gleichzeitig als AP und Client)        |
| Band                | Unterstützt 11b/11g/11n mixed Modus    |

## 10.2 WLAN Sicherheit

Klicken Sie im webbasierten Konfigurationsmenü auf den Punkt "Wireless -» Security" wird Ihnen folgendes Bild in Ihrem Browser angezeigt.

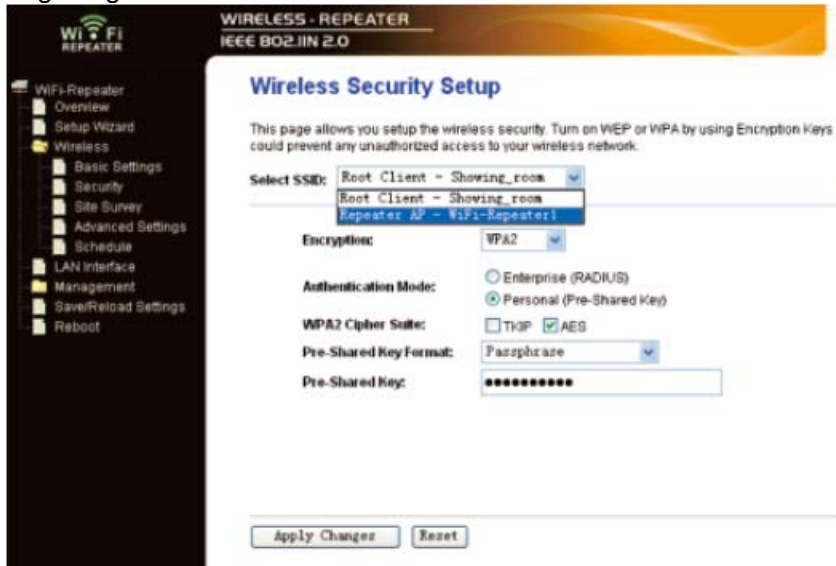

Richten Sie hier eine entsprechende Verschlüsselung ein um Ihr Netzwerk gegen unbefugten Zugriff zu schützen und gegen Überwachung abzusichern. Der Wifi-Repeater unterstützt die 64/128bit WEP, WPA und WPA2 Verschlüsselung.

| Select SSID     | Beschreibung                     |  |
|-----------------|----------------------------------|--|
| Root AP – WiFi- | Wählen Sie diese Option um das   |  |
| Repeater        | Passwort für Ihren WiFi Repeater |  |
|                 | einzurichten.                    |  |

| Funktion                 | Beschreibung                                                                            |
|--------------------------|-----------------------------------------------------------------------------------------|
| Encryption               | Wählen Sie die Verschlüsselungsart.<br>Empfohlen: "WPA2"                                |
| 802.1x<br>Authentication | Aktivierung der 801.2x<br>Authentifizierung                                             |
| Authentication<br>Mode   | Authentifizierungsmodus<br>Empfohlen: "Personal"                                        |
| WPA2 Cipher<br>Suite     | Art des Passworts.<br>(Je nach Einstellung ggf. nicht<br>änderbar)                      |
| Pre-Shared Key<br>Format | Passwortformat<br>Empfohlen: "Passphrase"                                               |
| Pre-Shared Key           | Geben Sie hier das gewünschte<br>Passwort für WLAN Verbindungen<br>ein (Wlan Schlüssel. |

#### 10.3 Sichern / Wiederherstellen

Sie können die eingestellte Konfiguration des Wifi-Repeaters aus Sicherheitsgründen in einer Datei beliebig oft sichern. Beachten Sie nachfolgende Informationen um die Konfiguration zu sichern, bzw. wiederherzustellen. Klicken Sie im webbasierten Konfigurationsmenü auf den Punkt "Save/Reload Settings" wird Ihnen folgendes Bild in Ihrem

Browser angezeigt.

| WI ? FI<br>REPEATER                                   | WIRELESS · REPEATER                                                                                                    |
|-------------------------------------------------------|----------------------------------------------------------------------------------------------------|
| WiFi-Repeater<br>Overview<br>Setup Wizard<br>Wireless | Save/Reload Settings This page allows you save current settings to a file or reload the settings from the file which was saved previously. Besides, you could reset the current configuration to factory default. |
| Management<br>SaveReload Settings<br>Reboot           | Save Settings to File: Save<br>Load Settings from File: 视覺 Upload<br>Reset Settings to Default: Reset                                                                                                    |

| Auswahl                         | Beschreibung                                                                                                    |
|---------------------------------|----------------------------------------------------------------------------------------------------|
| Save Settings<br>to File        | Klicken Sie auf "Save…" um einen<br>Speicherort für die Konfigurationsdatei<br>auszuwählen. Wählen Sie jeweils<br>unterschiedliche Dateinamen, so können<br>auch verschiedene Versionen der<br>Konfigurationsdatei gespeichert werden.<br>Speichern Sie die Datei/en an einem<br>sicheren Ort ab.    |
| Load Settings<br>from File      | Klicken Sie auf "Browse…" um eine zuvor<br>gespeicherte Konfigurationsdatei<br>auszuwählen. Klicken Sie anschließend auf<br>"Upload" um die ausgewählte Datei zu<br>übertragen. Nach erfolgtem Upload wird die<br>ehemalige Konfiguration des WiFi Repeaters<br>von der hochgeladenen Datei ersetzt. |
|                                 |                                                                                                    |
| Reset<br>Settings to<br>Default | Klicken Sie auf "Reset" um alle<br>Einstellungen zu löschen und den Wifi-<br>wieder auf Werkseinstellung zu setzen.                                                                                                    |

### 10.4 Firmware Upgrade

Die vom Wifi-Repeater verwendete System Software wird auch als "Firmware" bezeichnet und ist ähnlich wie eine auf dem Computer befindliche Anwendung zu verstehen. Eine neue Anwendung bietet mehr und bessere Funktionen als die Vorgängerversion. Mit der Upgrade Funktion des Wifi-Repeaters können so neue Funktionen hinzugefügt werden oder auch Fehler/Störungen in der alten Firmware beseitigt werden. Klicken Sie im webbasierten Konfigurationsmenü auf den Punkt "Management -» Upgrade Firmware" wird Ihnen folgendes Bild in Ihrem Browser angezeigt.

|                                                                                         | WIRELESS - REPEATER                                                                                                    |       |  |
|-----------------------------------------------------------------------------------------|----------------------------------------------------------------------------------------------------|-------|--|
| WIFI-Repeater<br>Ovenview<br>Setup Wizard<br>Wireless                                   | Upgrade Firmware<br>This page allows you upgrade the Access Point firmware to new version. Please note, do<br>not power off the device during the upload because it may crash the system. |       |  |
| LAN Interface     Management     System Log     Setup QoS     Time Zope Setting         | Firmware Version:<br>Select File:                                                                                                    | 23 浏览 |  |
| Denial-of-Service     Upgrade Firmware     Password     Save/Reload Settings     Reboot | Upload Reset                                                                                                    |       |  |

Sollte eine neue Firmware Version vorliegen, so finden Sie diese auf unserer Homepage. Laden Sie diese auf Ihrem Computer. Klicken Sie dann auf "Browse…" um das lokal gespeicherte Firmware Upgrade auszuwählen. Klicken Sie nach der Auswahl der entsprechenden Datei auf "Upload" um den Vorgang zu starten. Das Firmware Upgrade läuft automatisch ab und dauert einige Minuten.

**Hinweis**: Schließen Sie während des Firmware Upgrades niemals Ihren Browser und unterbrechen niemals die Stromzufuhr oder die LAN Verbindung zwischen WiFi Repeater und Computer, da es ansonsten zu irreparablen Schäden am Wifi-Repeater kommen kann. Wenden Sie sich in dem Fall an Ihren zuständigen Händler. Bei einer Unterbrechung des Firmware Upgrades durch oben genannte Gründe erlischt die Garantie/Gewährleistung.

### 10.5 Passwort ändern

Das Standard Passwort des Wifi-Repeaters "admin" und wird beim Aufruf über den Web Browser ggf. angezeigt. Daher sollte das Passwort aus Sicherheitsgründen auf alle Fälle geändert werden, umso mehr bei aktivierter WLAN Funktion. Beachten Sie nachfolgende Hinweise um das Kennwort zu ändern. Klicken Sie im webbasierten Konfigurationsmenü auf den Punkt "Management -» Password" wird Ihnen folgendes Bild in Ihrem Browser angezeigt.

| WITFI                                                  | WIRELESS - REPEATER<br>IEEE 802.IIN 2.0                                                                                                    |  |
|--------------------------------------------------------|----------------------------------------------------------------------------------------------------|--|
| WiFi-Repeater                                          | Password Setup                                                                                                    |  |
| Setup Wizard<br>Wireless                               | This page is used to set the account to access the web server of Access Point. Empty user<br>name and password will disable the protection. |  |
| Management<br>System Log                               | User Name:                                                                                                    |  |
| Time Zone Setting                                      | New Password:<br>Confirmed Password:                                                                                                    |  |
| Upgrade Firmware     Password     Save/Reload Settings | Apply Changes Reset                                                                                                    |  |
| Reboot                                                 |                                                                                                    |  |

| Auswahl            | Beschreibung                   |
|--------------------|--------------------------------|
| User Name          | Auswahl eines Benutzers        |
| New Password       | Eingabe eines neuen Passworts  |
| Confirmed Password | Neues Passwort erneut eingeben |

Klicken Sie auf "Apply Changes" um Ihre Eingaben zu bestätigen. Klicken Sie auf "Reset" um die Änderungen zu verwerfen.

## 11 Garantiebedingungen

Die nachstehenden Bedingungen beinhalten die Voraussetzungen und den Umfang unserer Garantieleistungen und lassen unsere gesetzlichen und vertraglichen Gewährleistungsverpflichtungen unberührt.

# Für unsere Produkte leisten wir Garantie gemäß nachfolgenden Bedingungen:

 Wir geben 24 Monate-Gewährleistung für DYON-Produkte. Innerhalb von 12 Monaten ab Kaufdatum beheben wir unentgeltlich nach Maßgabe der folgenden Garantiebedingungen Schäden oder Mängel am Produkt. Bei einem Mangel oder Defekt, der später als 12 Monate nach dem Kaufdatum festgestellt wird, muss für eine Garantiereparatur ein Fabrikationsfehler nachweislich vorliegen.

Die Garantie erstreckt sich nicht auf Batterien und andere Teile, die zu den Verbrauchsgütern zählen, leicht zerbrechliche Teile, wie z.B. Glas oder Kunststoff sowie Defekte aufgrund des normalen Verschleißes. Eine Garantiepflicht wird nicht ausgelöst durch geringfügige Abweichungen von der Soll-Beschaffenheit, die für die Wert- und Gebrauchstauglichkeit des Produkts unerheblich sind, durch Schäden aus chemischen und elektrochemischen Einwirkungen, von Wasser sowie allgemein aus anormalen Bedingungen.

2. Die Garantieleistung erfolgt in der Weise, dass mangelhafte Teile nach unserer Wahl unentgeltlich instand gesetzt oder durch einwandfreie Teile ersetzt werden. AXDIA behält sich das Recht auf Austausch gegen ein gleichwertiges Ersatzgerät vor, falls das eingesandte Produkt innerhalb eines angemessenen Zeit- und Kostenrahmens nicht instand gesetzt werden kann. Ebenso kann das Produkt gegen ein anderes gleichwertiges Modell ausgetauscht werden. Instandsetzungen vor Ort können nicht verlangt werden. Ersetzte bzw. getauschte Teile gehen in unser Eigentum über.

- 3. Der Garantieanspruch erlischt, wenn Reparaturen oder Eingriffe von Personen vorgenommen werden, die hierzu von uns nicht ermächtigt sind, oder wenn unsere Produkte mit Ergänzungs- oder Zubehörteilen versehen werden, die nicht auf unsere Produkte abgestimmt sind.
- Garantieleistungen bewirken weder eine Verlängerung der Garantiefrist, noch setzen sie eine neue Garantiefrist in Lauf. Die Garantiefrist für eingebaute Ersatzteile endet mit der Garantiefrist für das ganze Produkt.
- 5. Weitergehende und andere Ansprüche, insbesondere solche auf Ersatz außerhalb des Produkts entstandener Schäden sind – soweit eine Haftung nicht zwingend gesetzlich angeordnet ist – ausgeschlossen. Wir haften also nicht für zufällige, indirekte oder sonstige Folgeschäden aller Art, die zu Nutzungseinschränkungen, Datenverlusten, Gewinneinbußen oder Betriebsausfall führen.

### Geltendmachung eines Garantiefalles

- Um den Garantieservice in Anspruch zu nehmen, müssen Sie Kontakt mit AXDIA Service-Center über Email, per Fax oder Telefon aufnehmen (Kontaktdaten siehe unten). Ebenso steht Ihnen dafür unser Serviceformular auf unserer Webseite oder auf der Rückseite der Garantiebedienungen zur Verfügung.
- 2. AXDIA Service-Center wird versuchen, Ihr Problem zu diagnostizieren und zu lösen. Wird ein Garantiefall festgestellt, erhalten Sie eine RMA Nummer (Return Material Authorization) und werden gebeten, das Produkt zu AXDIA einzusenden.

# ACHTUNG: AXDIA nimmt nur Sendungen an, die mit einer RMA-Nummer versehen sind.

# Für die Einsendung des Produktes ist folgendes zu beachten:

- Die Sendung ist ausreichend frankiert, versichert und transportgerecht einzusenden. Dem Produkt darf kein Zubehör beigefügt sein (keine Kabel, CD's, Speicherkarten, Handbücher, etc.), wenn nicht von AXDIA Service-Center anders bestimmt.
- 2. Die RMA-Nummer ist sichtbar und lesbar von außen auf der Verpackung zu vermerken.
- 3. Eine Kopie des Kaufbelegs muss als Garantienachweis beigefügt werden.
- 4. Nach Eingang des eingesandten Produkts leistet AXDIA Garantie gemäß Garantiebedienungen und sendet das Produkt frei Haus versichert zurück.

### Außerhalb der Garantie

AXDIA kann einen Serviceanspruch außerhalb der Garantie ablehnen. Willigt AXDIA in einen Service außerhalb der Garantie ein, so werden alle Instandsetzungs- und Transportkosten in Rechnung gestellt. AXDIA nimmt keine Sendungen an, die nicht zuvor von AXDIA durch RMA (Return Material Authorization) genehmigt wurden.